# Руководство по использованию

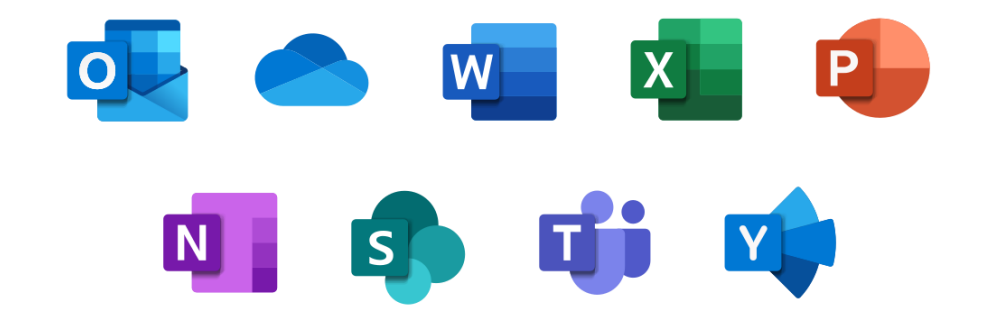

#### Вход в Office 365

Вход в программу можно осуществить со школьной страницы: <u>kjkesklinna.edu.ee</u>

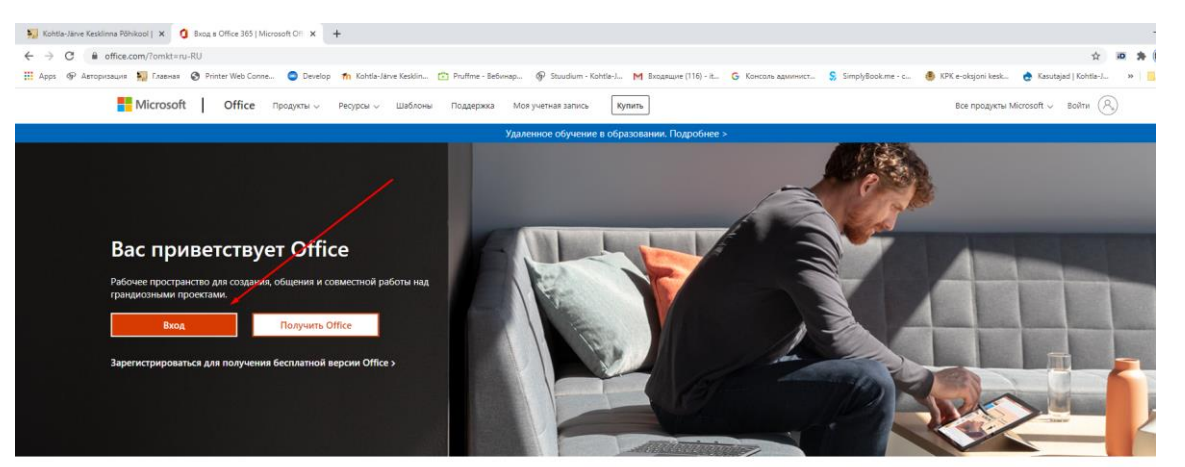

Выполните вход, чтобы на любом устройстве пользоваться любимыми приложениями для повышения производительности

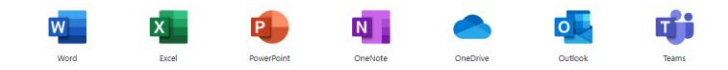

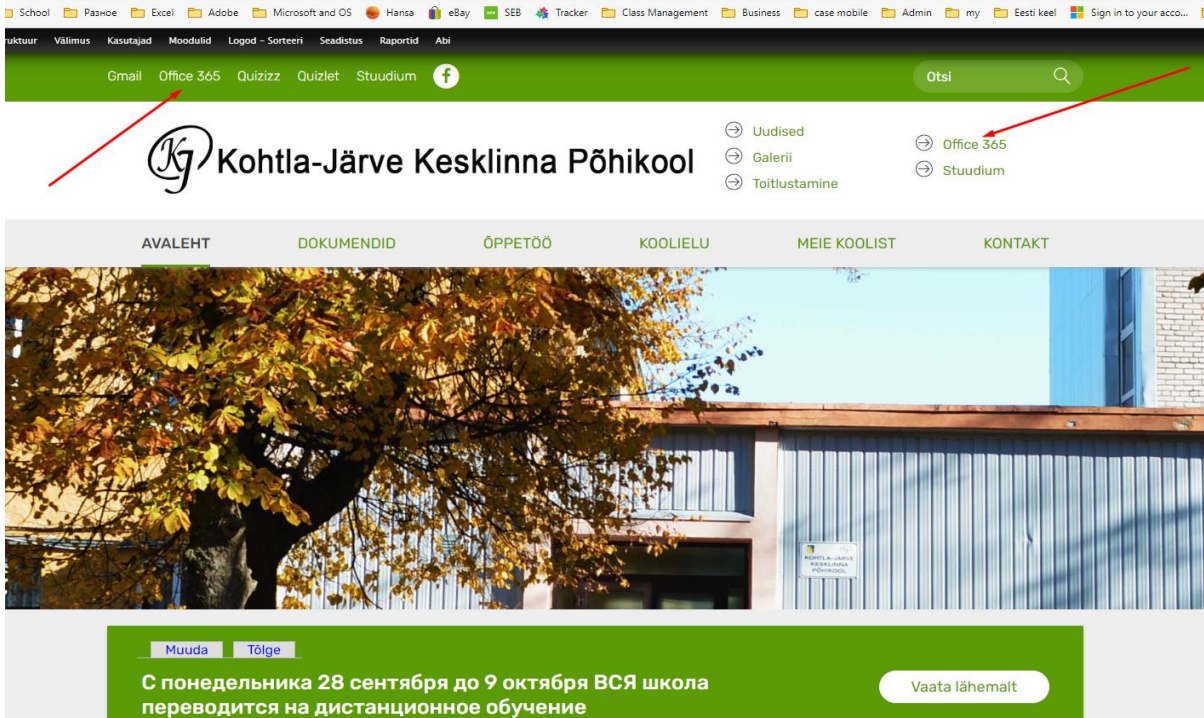

箭谷

:esklinna.edu.ee

| Uudised     |             | I trimester     |
|-------------|-------------|-----------------|
| Muuda Tõlge | Muuda Tõlge | Tunnid Vaheajad |

m/common/reprocess?prompt=select\_account&isosid=268090b9-d9f5-45a2-b159-3f9f94041711&ctx=rQIIAYXSvW\_jZAAG8Dhpc71KHD10OiGGUwUngQ6cvvbrr7cSEknsfDT16yS1SezFcm17sR1\_18\_58MDMeAvLiaHHe... ) Printer Web Conne... 🔵 Develop 🍈 Kohta-Jarve Kesklin... 👛 Pruffme - Вебинар... 🚱 Stuudium - Kohtla-J... M Входащие (116) - it... G Консоль админист... Ş SimplyBook.me - c... 👵 KPK e-oksjoni kesk... 🍖 P

ign in to your account

× +

#### Ввод учетной записи

Учетной записью является email вашего ребенка.

Пример: <u>Kirilllvanov@kesklinna.onmicrosoft.com</u>

Вход возможен только с учетной записью

Office365!

На следующем этапе введите пароль.

| Microsoft             |                 |      |  |
|-----------------------|-----------------|------|--|
| Sign in               |                 |      |  |
| user1@kesklinna.      | onmicrosoft.com |      |  |
| No account? Create    | onel            |      |  |
| Can't access your acc | count?          |      |  |
| Sign-in options       |                 |      |  |
|                       | Back            | Next |  |

#### Аутентификация

Если система предложила вам пройти проверку — сделайте это.

Проверка делается один раз.

Выберите в левом нижнем углу: другой метод и опцию телефон. Выберите страну и введите свой номер телефона. Вам сообщением придет код, введите его и нажмите далее.

#### Keep your account secure

Your organization requires you to set up the following methods of proving who you are.

# Microsoft Authenticator Start by getting the app On your phone, install the Microsoft Authenticator app. Download now After you install the Microsoft Authenticator app on your device, choose "Next". I want to use a different authenticator app. Lwant to set up a different method

Пройдите аутентификацию - выбрать метод: телефон.

#### Программы Office 365

После проверки вы попадаете в окно Office 365.

Система состоит из следующих программ:

Word - текстовый редактор

Excel – работа с таблицами

Powerpoint - создание презентаций

Outlook – почта и календарь

Onedrive - облачное хранилище для ваших файлов

Teams – видеоконференции, проведение уроков, получение и выполнение заданий.

#### Видео обучение.

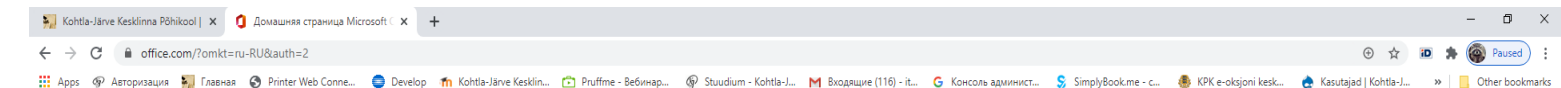

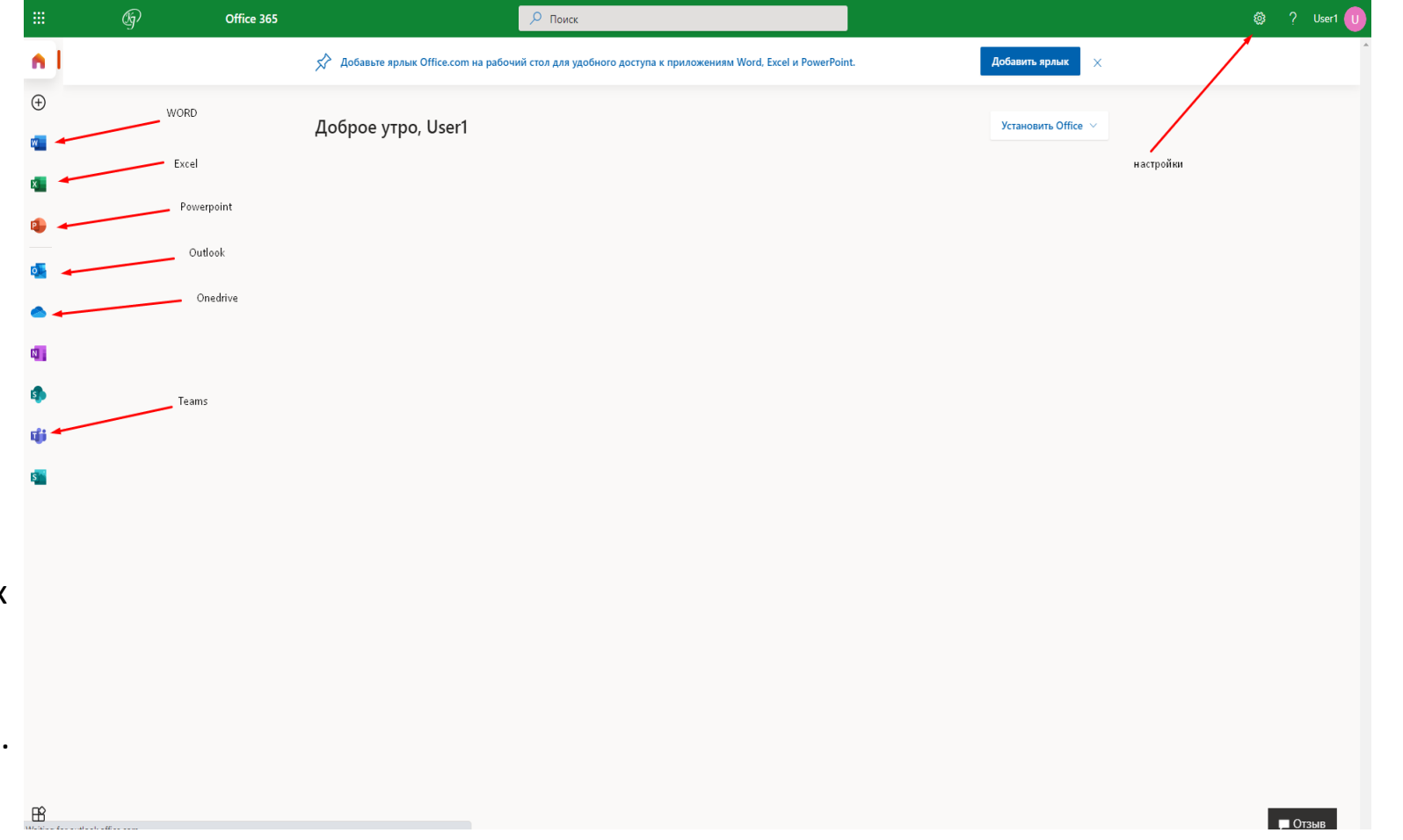

#### Изменение языка

Если у вас программа загрузилась на другом языке, войдите в параметры и поменяйте на удобный для вас язык, также проверьте часовой пояс.

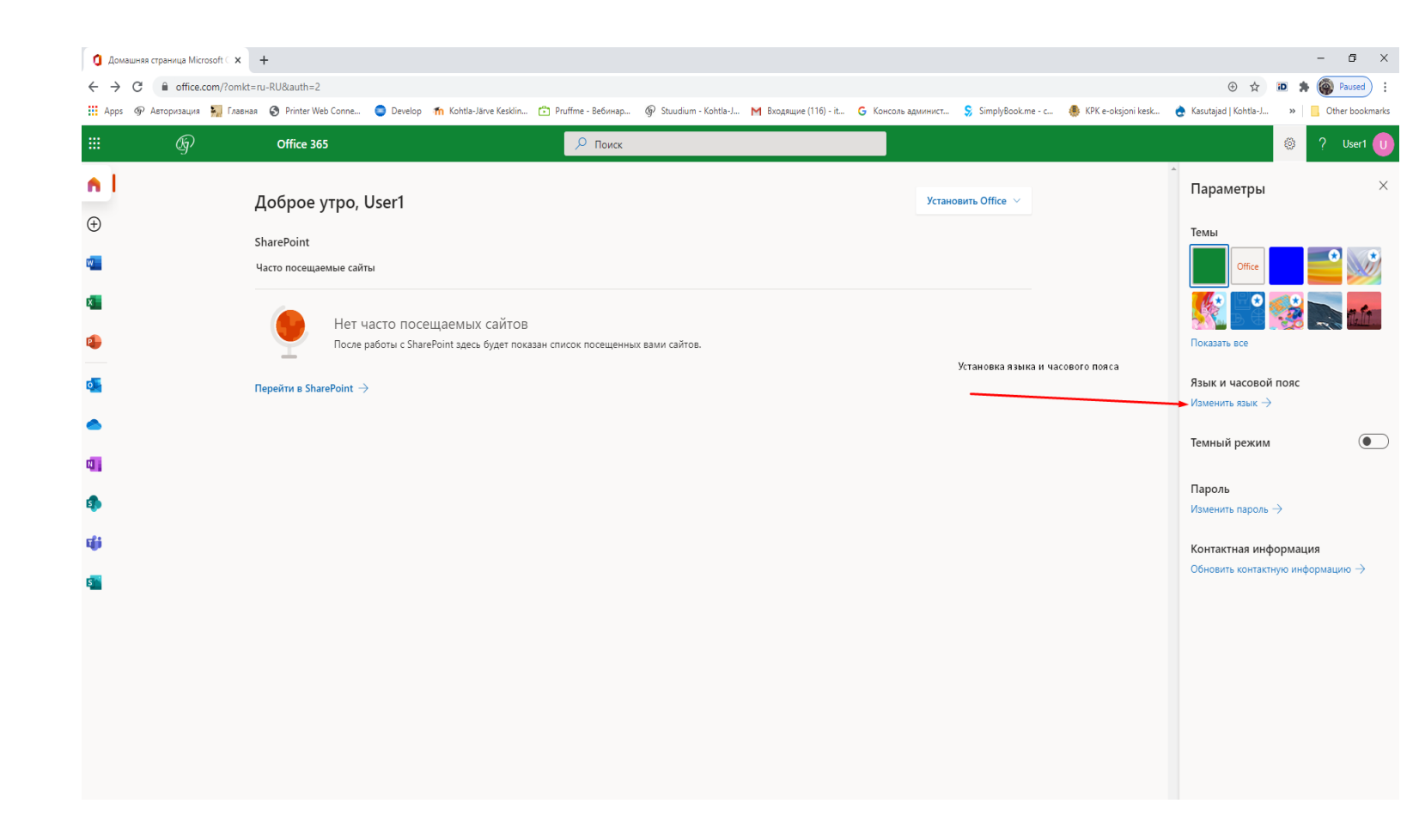

#### Почтовая программа Outlook

В программе вам понадобятся две основные опции:

- 1. Почта просмотр и написание писем
- Календарь просмотр запланированных событий (уроки, встречи, видеоконференции)

Переключение в левом нижем углу.

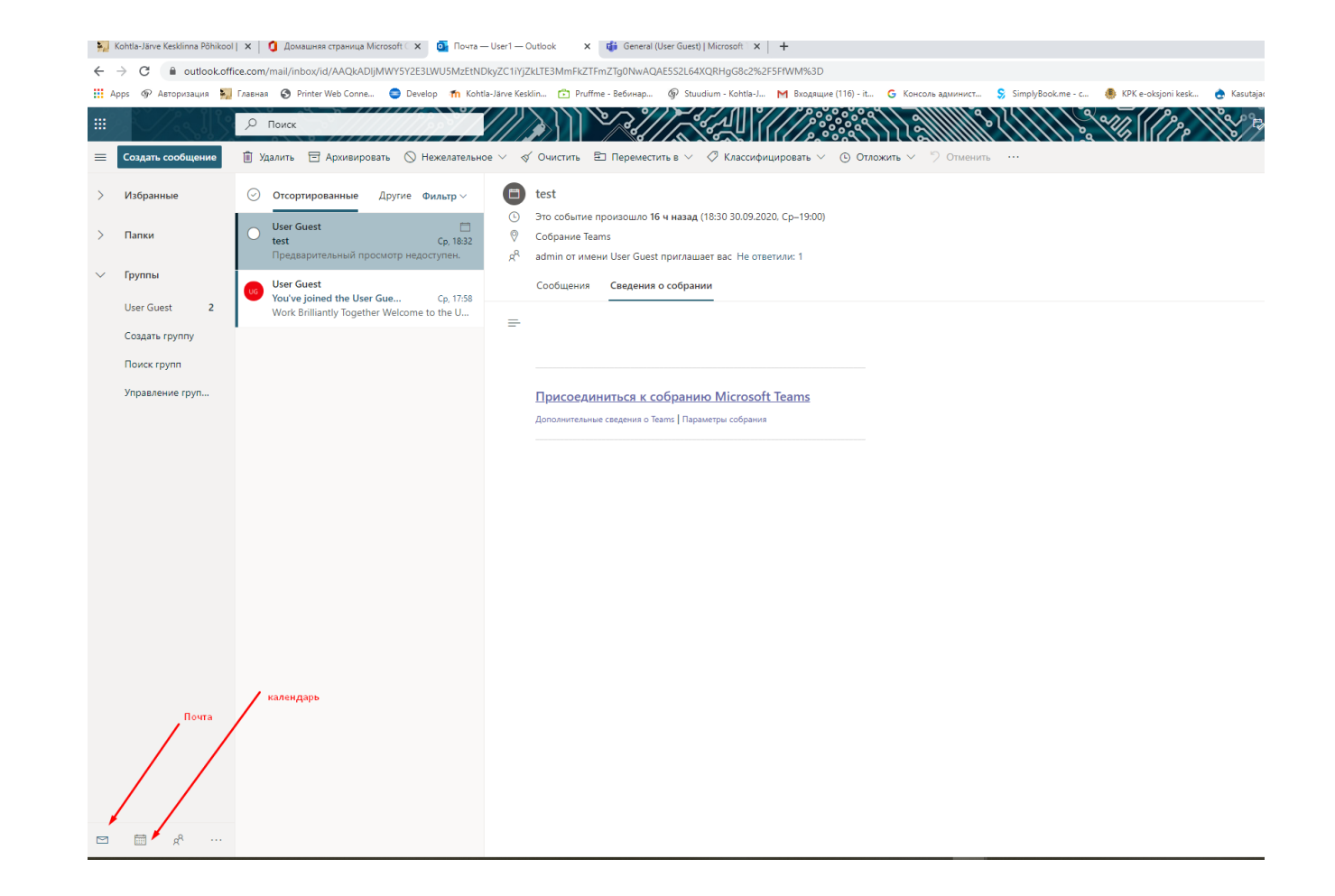

#### Программа для учебы-TEAMS

TEAMS является основным инструментом при удаленном обучении.

На странице Office 365 нажмите значок входа в TEAMS – вы попадёте в окно выбора варианта работы в TEAMS:

 Система предлагает вам установить приложение на ваш компьютер – сделайте это. установленная версия более удобная.
 В работе она имеет больше возможностей.

2. Второй вариант для работы через ваш браузер, подходит для работы на чужом компьютере.

машняя страница Microsoft 🗴 🎁 General (User Guest) | Microsoft 🗴 🤇 Outlook 🗙 🕇 + :onversations/General?threadId=19:ed528bf793414097af534e561f8e48ba@thread.tacv2&ctx=channel Printer Web Conne... 🥥 Develop 🏠 Kohtla-Järve Kesklin... 🖆 Pruffme - Вебинар... 🚱 Stuudium - Kohtla-J... M Входящие (116) - it... G Консоль админист... 💲 SimplyBook.me - с... 🌸 KPK e-c

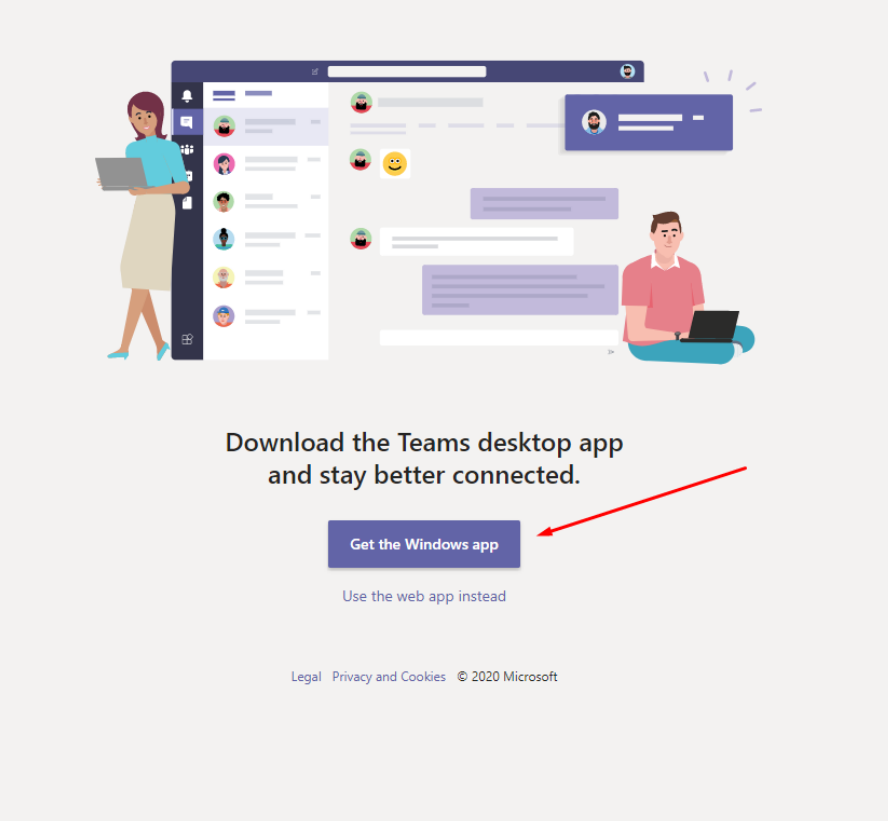

#### Основные элементы

Действия — здесь отображаются все события в вашей команде (назначение заданий, видеоконференций, уроков).

Команда – здесь происходит вся работа на уроке и отображаются все назначенные вам задания и видеовстречи.

Файлы – здесь хранятся все ваши файлы, а также файлы присланные вам учителем.

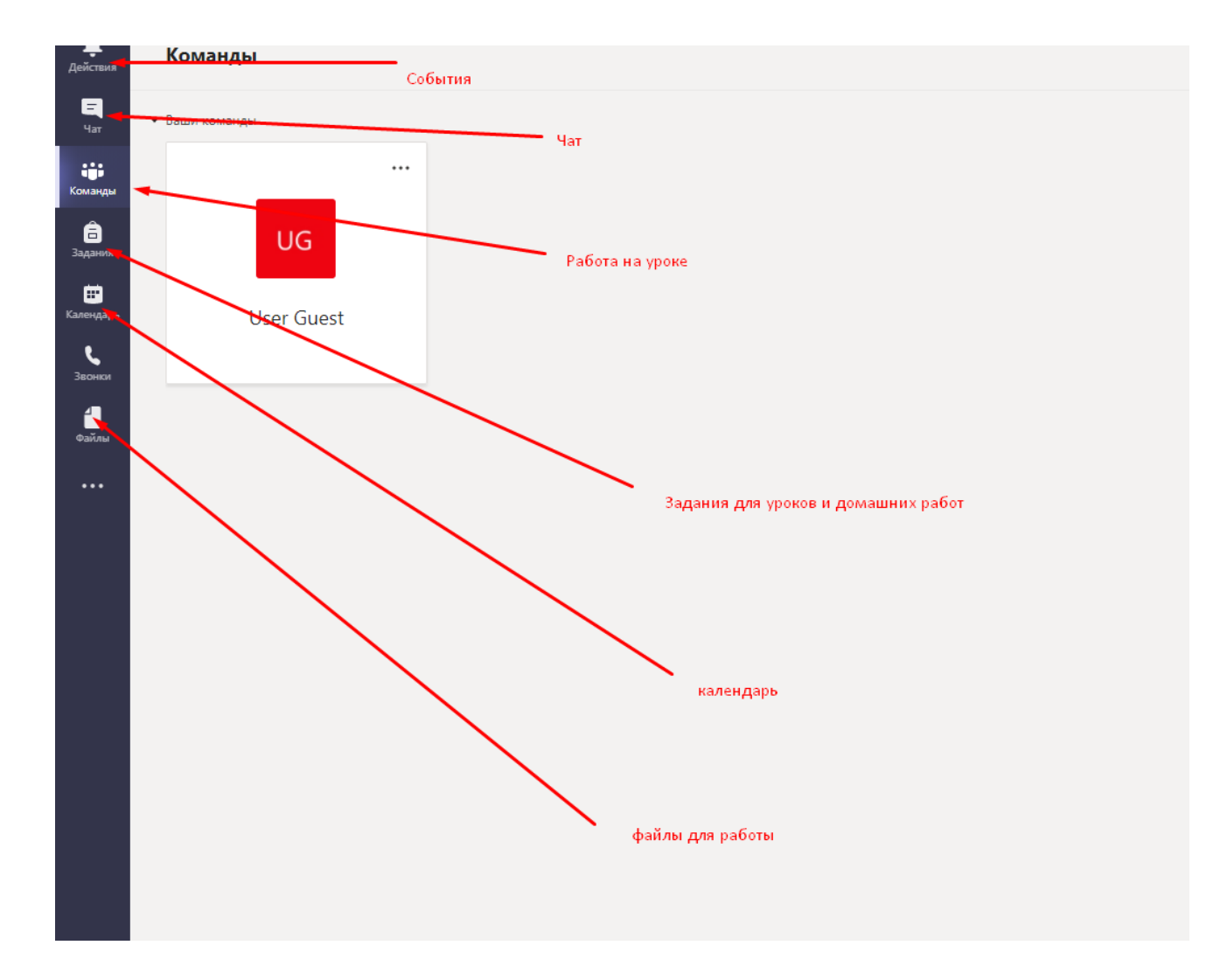

#### Команды аналогично урок в классе

В командах происходит вся работа на уроке.

При получении уведомления в календаре, вы переходите непосредственно в свой класс на урок, или вы сразу выбираете свой класс.

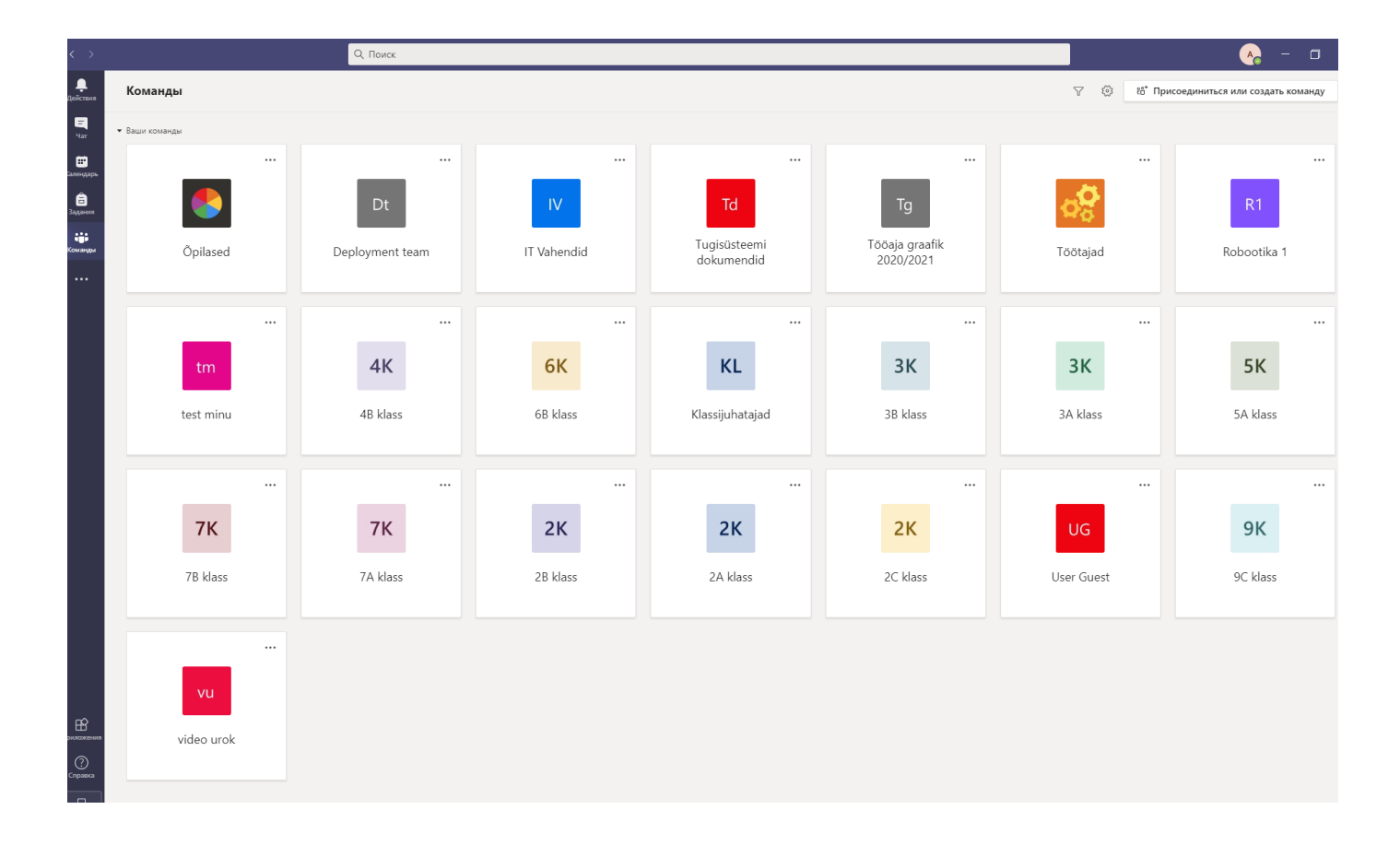

## Задания и видеоуроки

При назначении учителем задания или видеовстречи, вы видите в своей программе уведомление о времени проведения урока, а также можете сразу перейти к выполнению задания.

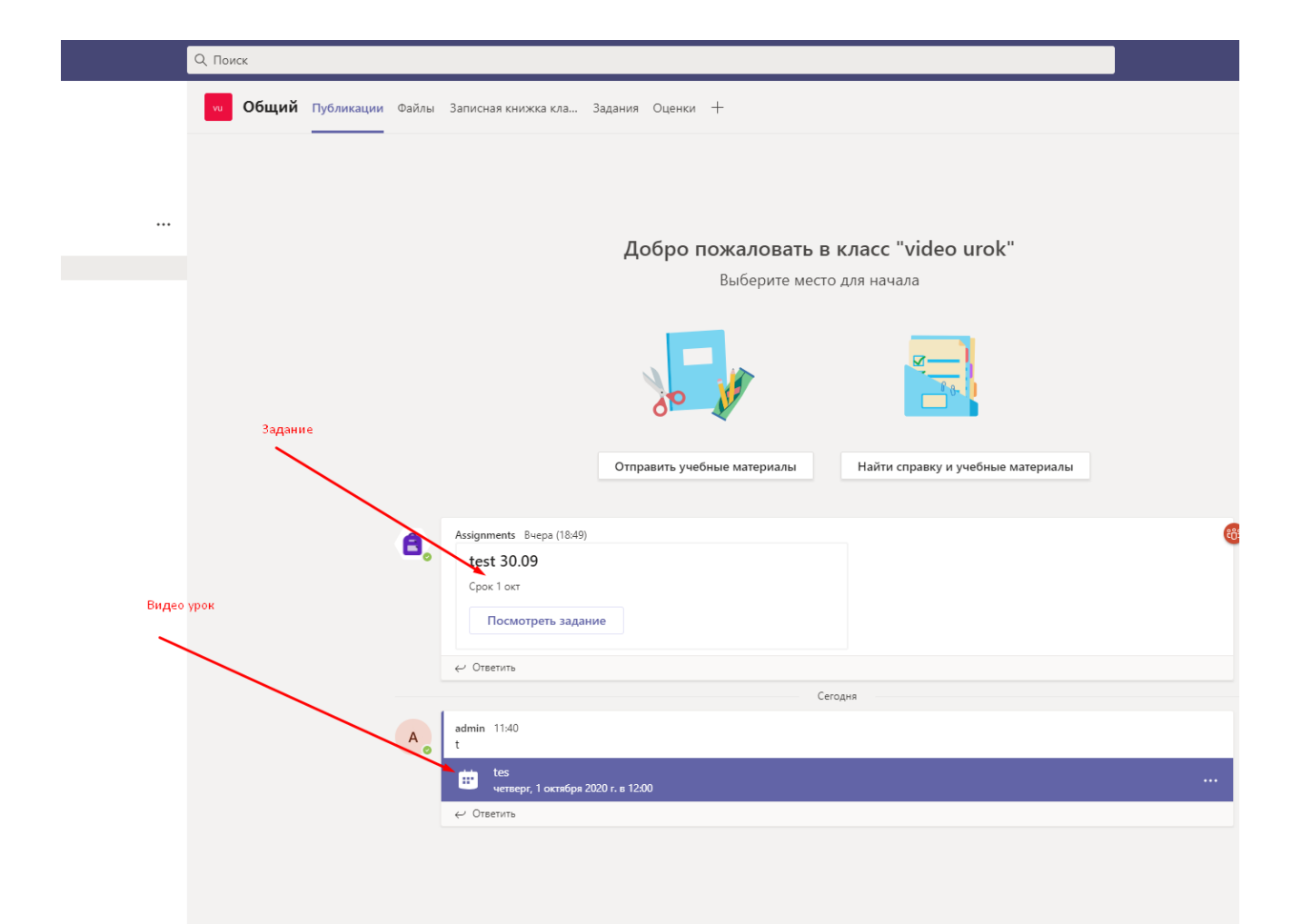

## Задания

Перейдите в раздел «Задания» и выберите урок.

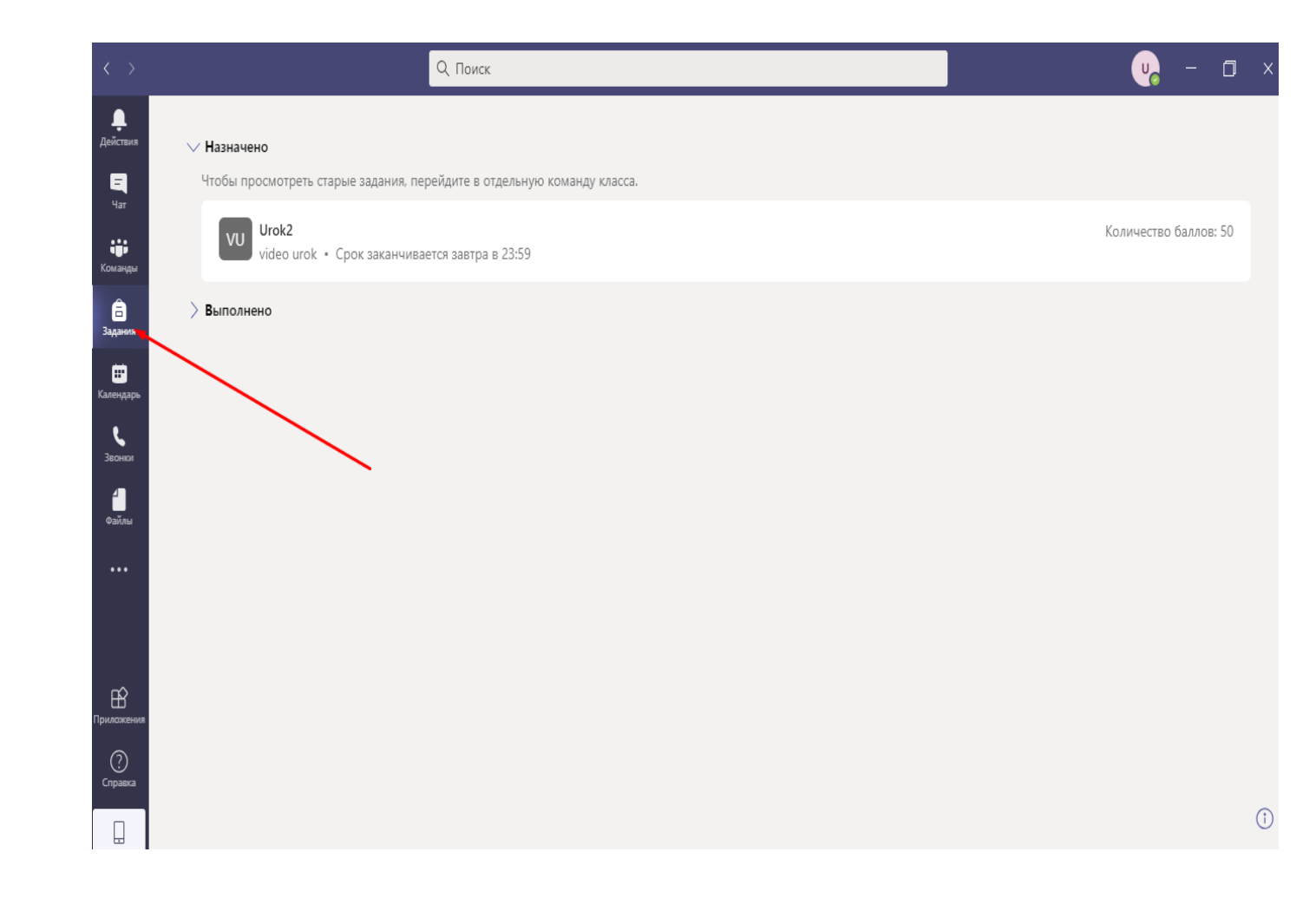

#### Работа с документами и сдача задания

Кликните на документ, он откроется сразу в среде TEAMS. Начните работу в документе. Документ автоматически сохраняется. После окончания работы, закройте документ и нажмите кнопку «Сдать».

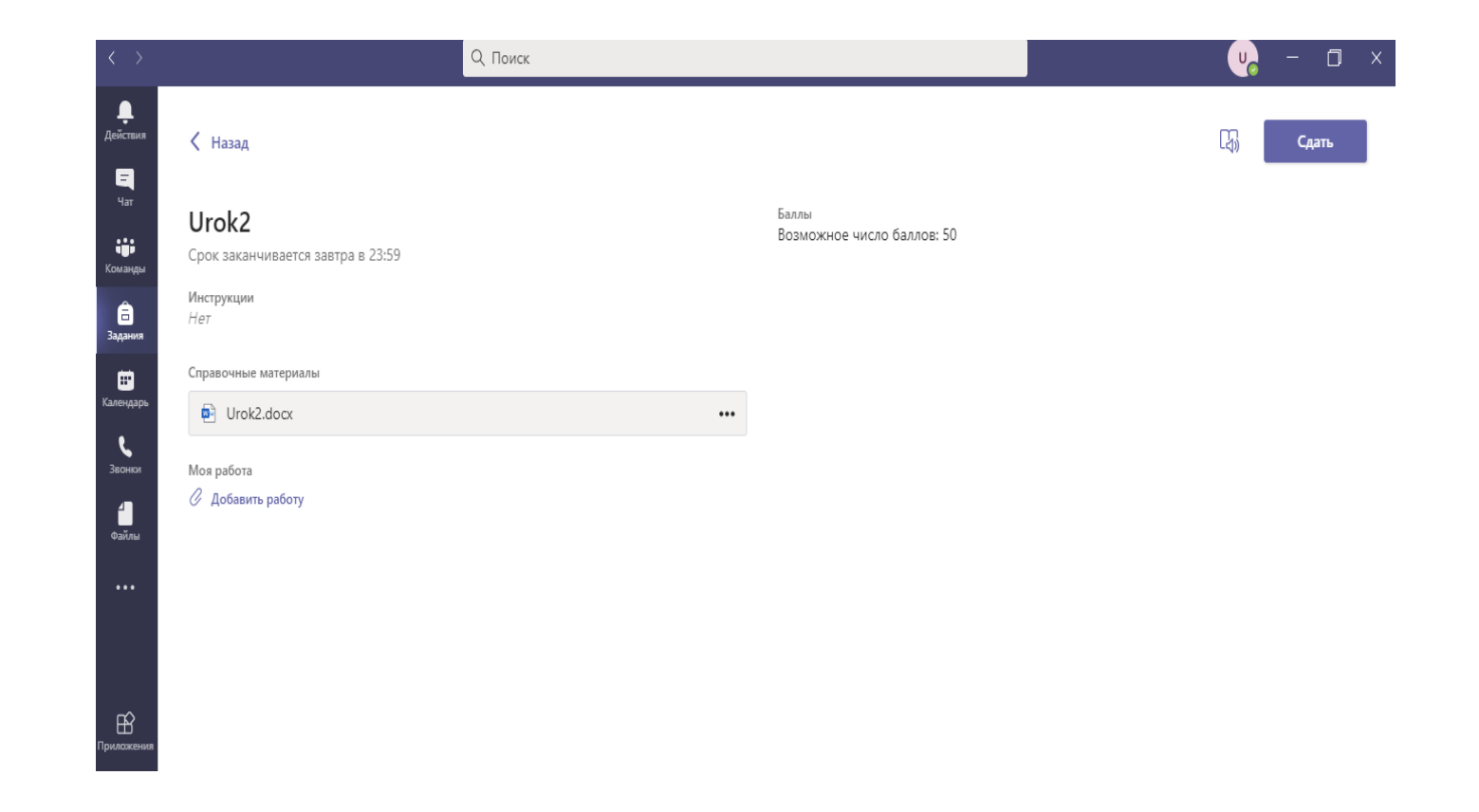